## **Creating an Authorization for a Transcript**

Attorneys will use eVoucher to create transcript authorizations. In the past, attorneys filed a CJA 24 in CM/ECF, but all transcript requests should now be filed through eVoucher.

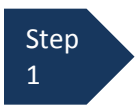

From the Home page, click on the representation in the Appointments List,

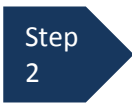

After clicking on the appointment, select the **Create** link in the AUTH-24 box in the **Create New Voucher** column on the left-hand side of the screen.

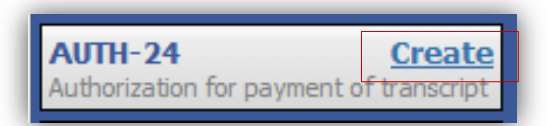

The **Basic Info** screen will open. On this screen, enter the proceeding transcript to be used, the proceeding to be transcribed, and any special transcript handling (e.g., expedited transcripts).

| ef.: Jebediah Branson                                      | Basic Info                                                                                                    |                                                                                                    |                                                                                                    |                                          |
|------------------------------------------------------------|----------------------------------------------------------------------------------------------------|----------------------------------------------------------------------------------------------------|----------------------------------------------------------------------------------------------------|------------------------------------------|
|                                                            | 1. CIR/DIST/DIV.CODE<br>0101                                                                                                    | 2. PERSON REPRESENTED<br>Jahadiah Branson                                                                |                                                                                                    | VOUCHER NUMBER                           |
| n <u>k to CM/ECF</u>                                       | 3. MAG. DKT/DEF.NUMBER                                                                                                    | 4. DIST. DKT/DEF.NUMBER<br>1:14-CR-08805-1-AA                                                            | 5. APPEALS. DKT/DEF.NUMBER                                                                                                    | 6. OTHER. DKT/DEF.NUMBER                 |
| oucher #:<br>equest Date:1/1/1901<br>ecision Date:1/1/1901 | 7. IN CASE/MATTER OF(Case Nam<br>USA v. Branson                                                                                                    | <ul> <li>8. PAYMENT CATEGORY<br/>Felony (including pre-trial diversion<br/>of alleged felony)</li> </ul> | 9. TYPE PERSON REPRESENTED<br>Adult Defendant                                                                                                    | 10. REPRESENTATION TYPE<br>Criminal Case |
| ECISION Date. 1/1/1901                                     | 11. OFFENSE(S) CHARGED<br>15:1825.F INSPECTION VIOL                                                                                                    | ATION PENALTIES                                                                                          |                                                                                                    |                                          |
|                                                            | 12. ATTORNEY'S NAME AND MAILING ADDRESS<br>Andrew Anders - Bar Number: 12345<br>110 Main Street<br>San Antonio TX 78210<br>Phone: 210-833-5623                                       |                                                                                                    | 13. COURT ORDER     C Co-Counsel       A Associate     C Co-Counsel       F Subs for Federal Defender ♥ O Appointing Counsel       P Subs for Pauel Attorney       R Subs for Retained Attorney       Y Standby Counsel |                                          |
|                                                            | 14. LAW FIRM NAME AND MAILIN                                                                                                    | G ADDRESS                                                                                                | rnor Autoraty 3 Name<br>Appointment Diversion<br>Signature of Fresiding Judge or By Order of the Court<br>Albert Albertson<br>Date of Order Nunc Pro Tunc Date<br>3/3/2014<br>Repayment VES NO                          |                                          |
|                                                            |                                                                                                    |                                                                                                    | Repayment VES VNO                                                                                                    |                                          |
|                                                            | Proceeding Transcript<br>To Be Used                                                                                                    |                                                                                                    | Repayment VES VNO                                                                                                    | ^ .                                      |
|                                                            | Proceeding Transcript<br>To Be Used<br>Proceeding To Be<br>Transcribed                                                                                                    |                                                                                                    | Repayment VES VNO                                                                                                    | <u>.</u> .                               |
|                                                            | Proceeding Transcript<br>To Be Used<br>Proceeding To Be<br>Transcribed<br>Apportioned Cost (%)<br>Apportioned Case and                                                               |                                                                                                    | Repayment [] YES [] NO                                                                                                    | ).                                       |
|                                                            | Proceeding Transcript<br>To Be Used<br>Proceeding To Be<br>Transcribed<br>Apportioned Cost (%)<br>Apportioned Case and<br>Defendant<br>Special Transcript<br>Handling                | ione 🗸 *                                                                                                 | Repayment [] YES [] NO                                                                                                    | <u>.</u> .                               |
|                                                            | Proceeding Transcript<br>To Be Used<br>Proceeding To Be<br>Transcribed<br>Apportioned Cost (%)<br>Apportioned Case and<br>Defendant<br>Special Transcript<br>Handling<br>Transcripts | None *                                                                                                   | RepaymentYESNO                                                                                                    |                                          |

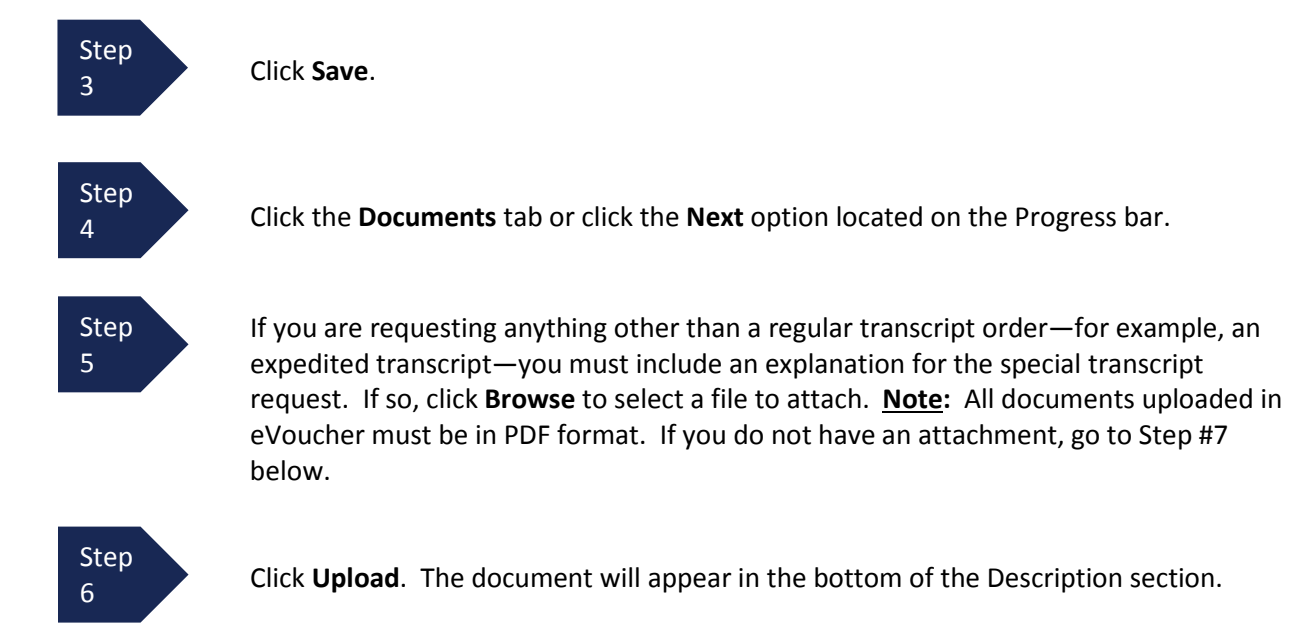

| Basic Info   | Documents Confirmation                 |             |
|--------------|----------------------------------------|-------------|
| Support      | ing Documents                          |             |
| File Upload  | (Only Pdf files of 10MB size or less!) |             |
| File         | Browse                                 |             |
| Description  |                                        |             |
|              |                                        | Upload      |
| Description  |                                        | Delete View |
| Documentati  | on                                     | Delete View |
|              |                                        |             |
|              |                                        |             |
|              |                                        |             |
|              |                                        |             |
| «First < Pre | evious Next > Last » Save Delete Draft |             |

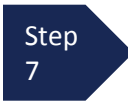

Click Next to open the confirmation screen.

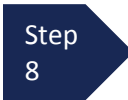

Check the box to swear and affirm to the accuracy of the authorization request. The authorization request will automatically be time stamped. In addition, you may include any notes to the Court in the **Public/Attorney Notes** field.

| Public/Attorney<br>Notes | Attention: The notes you enter will be available to the next                  | t approval level. |
|--------------------------|-------------------------------------------------------------------------------|-------------------|
| ✓ I swear a<br>Date: 6/1 | ind affirm the truth or correctness of the above statements<br>9/2014 9:28:36 | Submit            |
| «First < Pre             | vious Next > Last » Save Delete Draft                                         | ]                 |

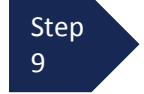

Click **Submit** to send to the Court

A confirmation screen will appear indicating the previous action was successful and the Authorization Request has been submitted. Click **Home Page** to return to the home page.

| Success                                                                                               |  |
|----------------------------------------------------------------------------------------------------|--|
| Your voucher has been submitted for payment. You will receive a notification if we need more details. |  |
| Please keep the following voucher number for your own records:                                        |  |
| 0101.0000148                                                                                          |  |
|                                                                                                    |  |
| Back to:                                                                                              |  |
| Home Page                                                                                             |  |
| Appointment Page                                                                                      |  |

The transcript authorization request will now appear in the "My Submitted Documents" section on the Attorney home page.

**Important Note:** Once the CJA 24 authorization request is submitted to the Court, the request will be sent to the presiding judge in the case. If the Judge approves the transcript authorization, the court reporter will create the transcript and file it in CM/ECF. After the transcript is created, you will need to go into eVoucher to certify receipt of the transcript so that the court reporter can be paid for creating the transcript. (See, "Certifying a CJA 24 Voucher").